## POLICY SEARCH

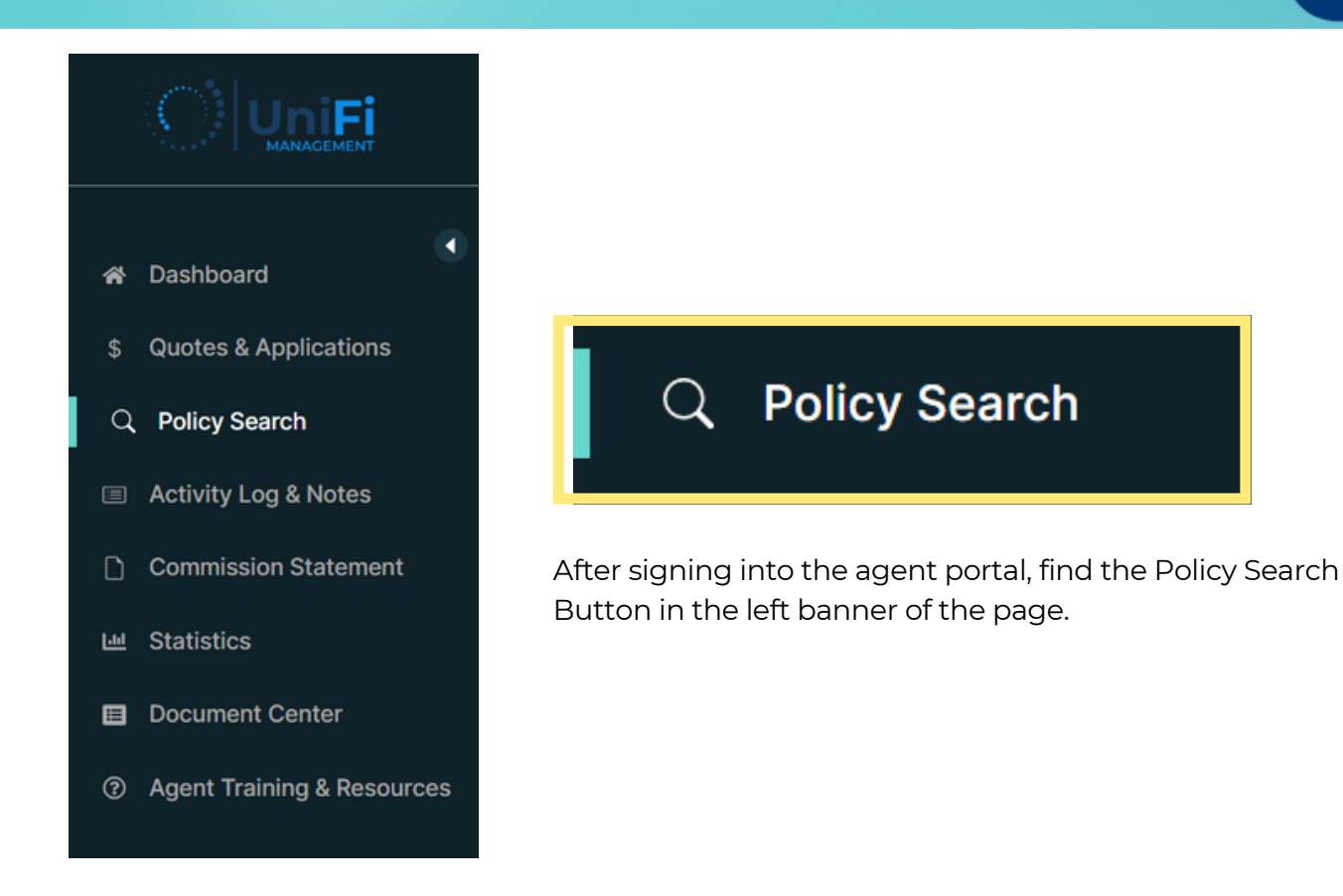

Once selected, the page will update with the Search Policy and Search Result sections.

|               |                       | 🦕 Phone No: (456)            | 465-45644        |               |                          |           |        | + Create             | Quote English       | • .          | 8 |
|---------------|-----------------------|------------------------------|------------------|---------------|--------------------------|-----------|--------|----------------------|---------------------|--------------|---|
| ŵ             | Dashboard             | Search Policy Policy No. Las |                  |               | ast Name First Nam       |           | Name   |                      | Select Product      |              |   |
| \$            | Quotes & Applications | lications                    |                  |               |                          |           |        |                      | Select Product      | ~            |   |
| ٩             | Policy Search         |                              |                  |               | Q Sea                    | ch Policy |        |                      |                     |              |   |
|               | Activity Log & Notes  |                              |                  |               |                          |           |        |                      |                     |              |   |
| ۵             | Commission Statement  |                              |                  |               |                          |           |        |                      |                     |              |   |
| LM Statistics |                       |                              |                  |               |                          |           |        |                      |                     |              | = |
|               |                       | Submit Date                  | Policy<br>Type   | Policy NO     | Policyholder/Member Name | Status    | Remark | Agent                | Agency              | Action       |   |
| 0             | Resources             | 2022-11-28<br>05:51:00       | Flood<br>Program | FLD3139002081 | CANCEL RE-WRITE 5        | Canceled  | N/A    | CATHERINE<br>POLLARD | UNIFI<br>MANAGEMENT | Select Actic | • |
|               | Document Center       | 2022-11-28<br>05:45:27       | Flood<br>Program | FLD3139002061 | CANCEL RE-WRITE 4        | Canceled  | N/A    | CATHERINE<br>POLLARD | UNIFI<br>MANAGEMENT | Select Actic | ~ |
| 0             | Help Center           | 2022-11-28<br>05:40:39       | Flood<br>Program | FLD3139002049 | CANCEL RE-WRITE 3        | Canceled  | N/A    | CATHERINE<br>POLLARD | UNIFI<br>MANAGEMENT | Select Actic | ~ |

1

Within the Search Policy section, enter the Policy No., Last Name, First Name or Product type to search for a policy.

| Policy No. | Last Name | First Name | Select Product   |  |  |
|------------|-----------|------------|------------------|--|--|
|            |           | TEST       | Select Product ~ |  |  |
|            |           |            |                  |  |  |

After selecting the Search Policy button, the Search Result section will display the policies related to the search parameters.

|                                          | Policy No.    |                                | Last Name F              |          |            |           | Select Prod | Select Product              |   |  |
|------------------------------------------|---------------|--------------------------------|--------------------------|----------|------------|-----------|-------------|-----------------------------|---|--|
|                                          |               |                                |                          | TEST     |            |           | Select Pro  | oduct                       | ~ |  |
|                                          |               |                                | Q Search                 | n Policy |            |           |             |                             |   |  |
| Search Result                            | Policy Type   | Policy NO                      | Policyholder/Member Name | Status   | Remark     | Agent     | Agency      | Action                      |   |  |
|                                          |               |                                |                          |          |            |           |             |                             |   |  |
| 022-11-30 20:59:49                       | Flood Program | FLD3139002241                  | TEST QUOTE               | Issued   | N/A        | TEST TEST | TEST AGENCY | Select Action               |   |  |
| 022-11-30 20:59:49<br>022-11-30 20:58:38 | Flood Program | FLD3139002241<br>FLD3139002239 | TEST QUOTE               | Issued   | N/A<br>N/A | TEST TEST | TEST AGENCY | Select Action Select Action |   |  |

To open the policy, select the hyperlinked blue Policy No.

| Search Result          |                  |               |                             |        |        |               |                          |               |   |  |  |
|------------------------|------------------|---------------|-----------------------------|--------|--------|---------------|--------------------------|---------------|---|--|--|
| Submit Date            | Policy Type      | Policy NO     | Policyholder/Member<br>Name | Status | Remark | Agent         | Agency                   | Action        |   |  |  |
| 2022-08-12<br>09:17:46 | Flood<br>Program | FLD2022000373 | TEST DAVIS                  | Active | N/A    | AGENT<br>TEST | TEST NORTH<br>ELEMENTARY | Select Action | ~ |  |  |
|                        | 373              |               |                             |        |        |               |                          |               |   |  |  |

2